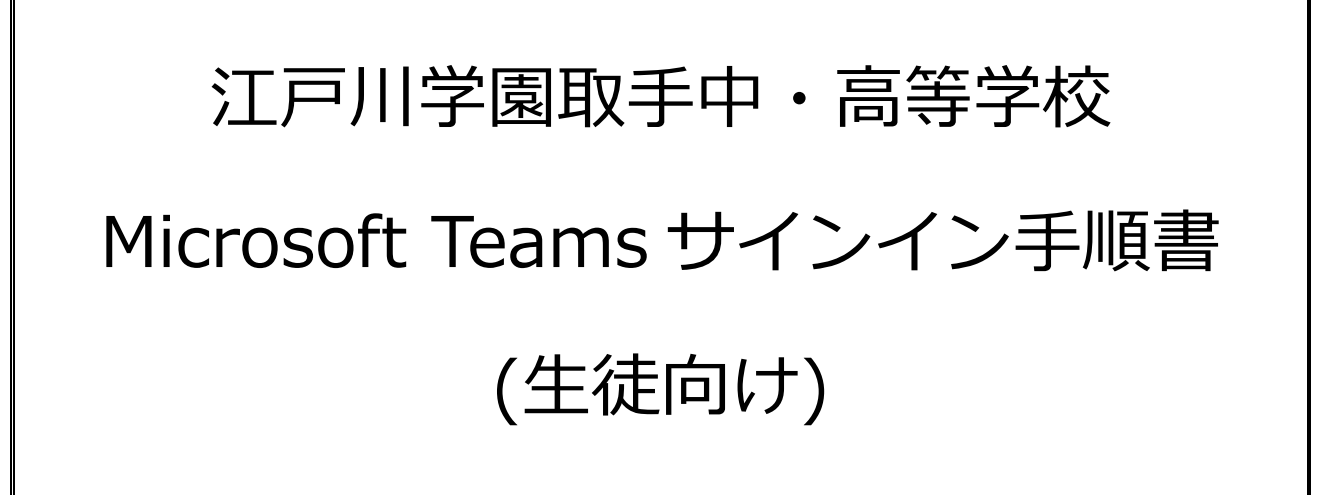

第1.1版

### 目次

| はじめに                           | . 3 |
|--------------------------------|-----|
| Microsoft Teams を使えるようにするための設定 | . 4 |
| 1. PC へのインストール                 | . 4 |
| 2. スマホやタブレットへのインストール           | . 7 |
| 【補足】サインインがうまくいかない              | . 8 |

はじめに

この資料では下記の操作に関する説明を記載いたします。

● Microsoft Teams を使えるようにするための設定

Microsoft Teams とは

Teams(チームズ) はマイクロソフトが提供するクラウドサービスである Office 365 に含まれる 「サ ービス(アプリ)」です。パソコンやスマホによるオンライン会議やファイルの共有ができます 。 Microsoft Teams を使えるようにするための設定

1. PC へのインストール (「スマホやタブレットへのインストール」 は P7 へ)

#### Step 1-1.

お使いの PC にインストールされているブラウザ(Internet Explorer、Google Chrome、 Safari など)を起動します。

#### Step 1-2.

ブラウザの URL 欄に下記を入力します。 https://www.microsoft.com/ja-jp/microsoft-365/microsoft-teams/downloadapp#desktopAppDownloadregion

## Image: complexity Image: complexity Image: com

#### Step 1-3.

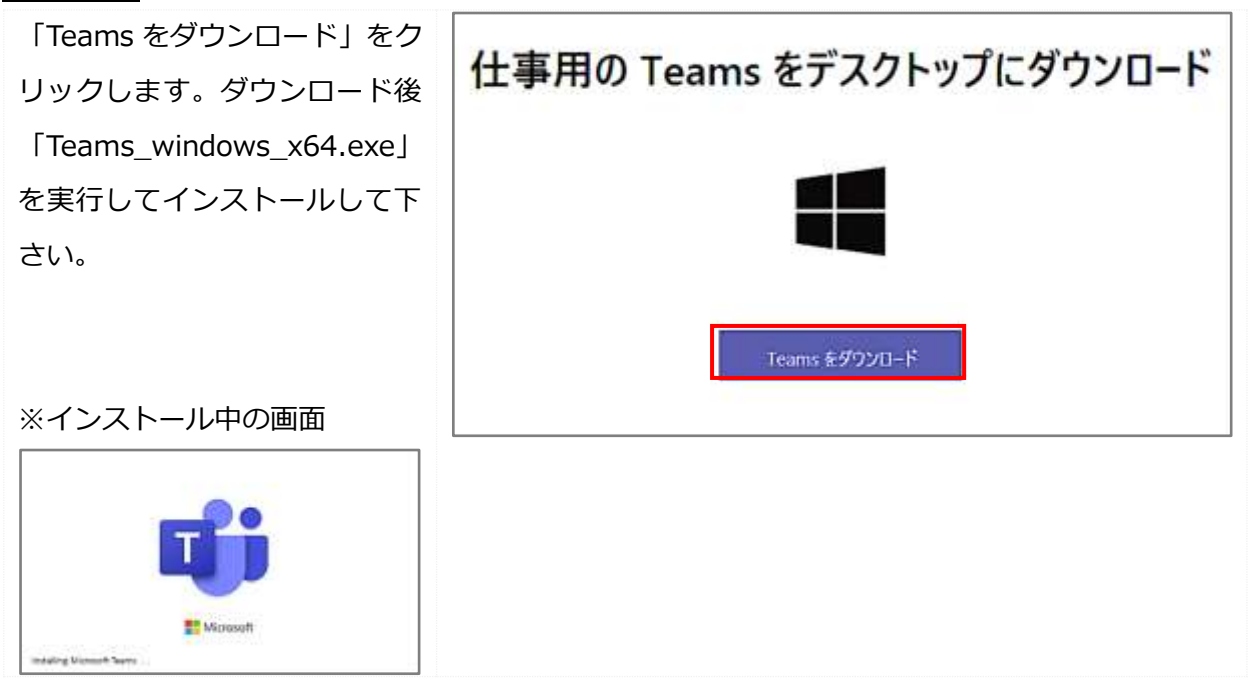

#### Step 1-4.

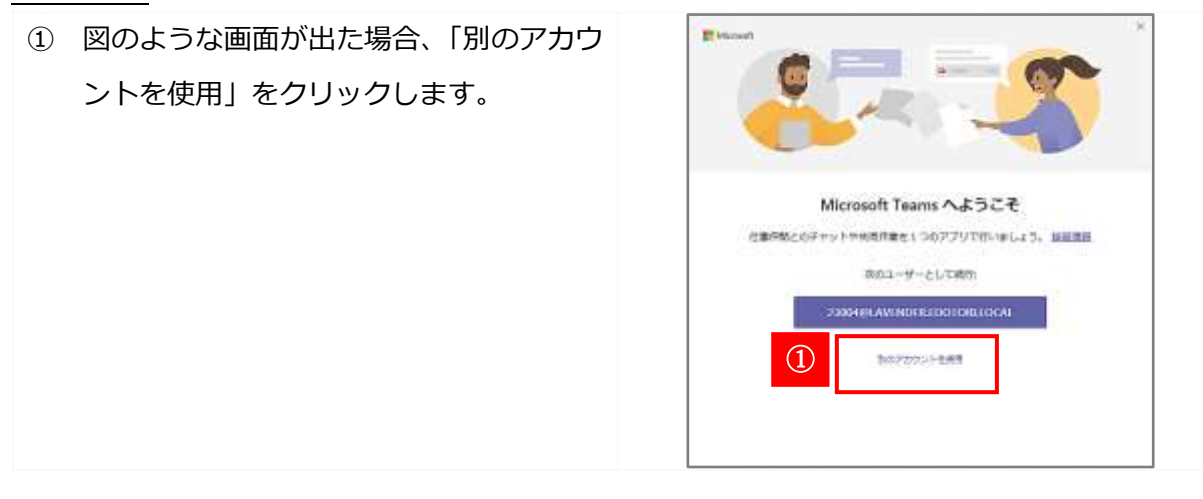

#### Step 1-5.

- Microsoft アカウント情報通知サイトで 確認したメールアドレス(これがマイクロ ソフトアカウントになります)を入力しま す。
- ② 「次へ」をクリックします。

※このメールアドレスは<u>ライセンス認証用</u>で す。メールの送受信には使用できません。

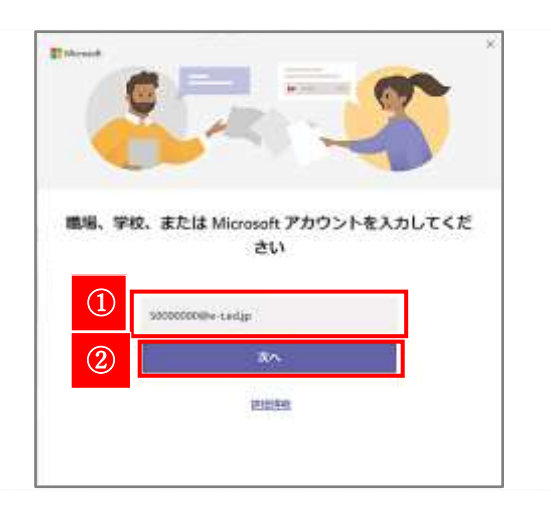

#### Step 1-6.

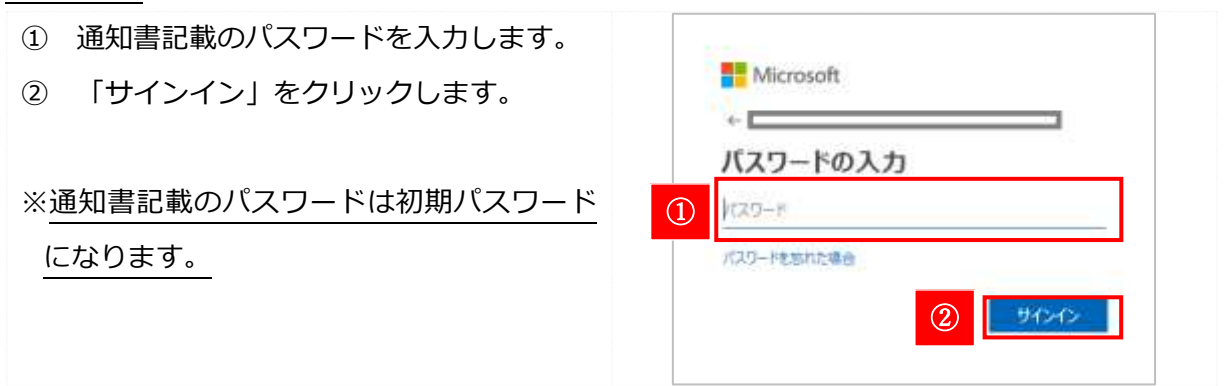

2

#### Step 1-7.

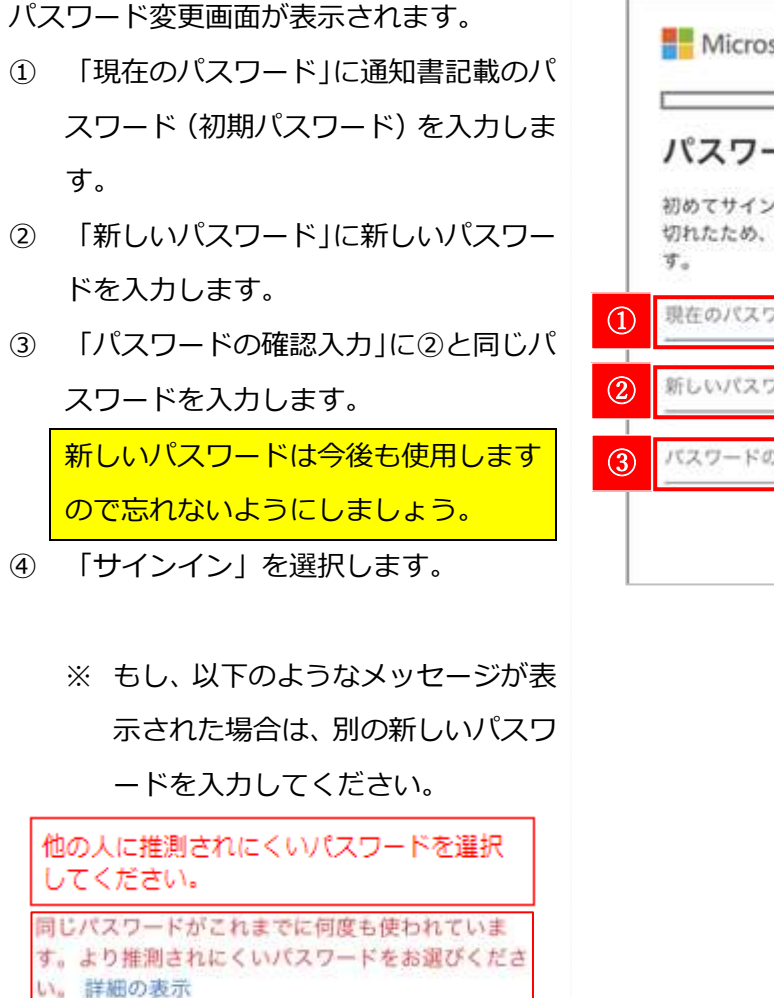

# Microsoft カスワードの更新 かってサインインするか、パスワードの有効期限が 切れたため、パスワードを更新する必要がありま っ。 現在のパスワード 新しいパスワード 新しいパスワード パスワードの確認入力

#### Step 1-8.

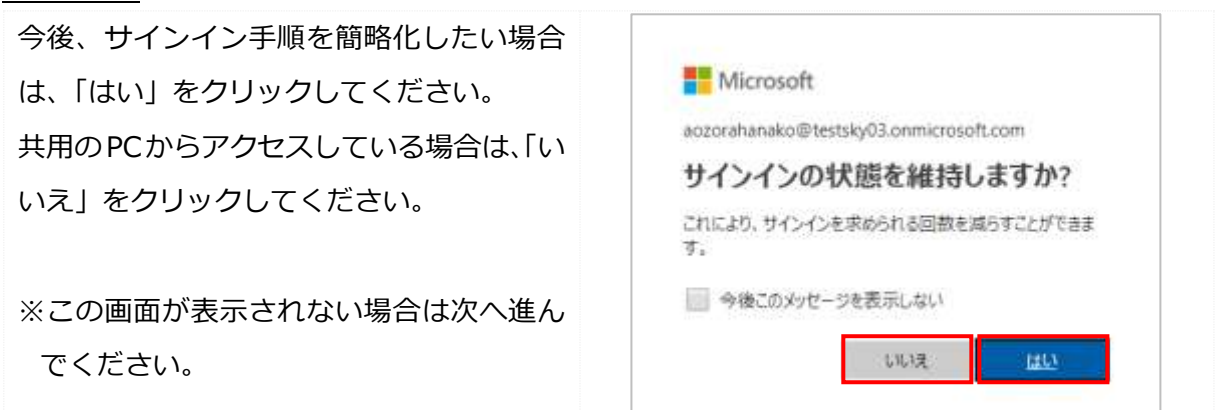

#### Step 1-9.

サインインに成功すると、Teams のスター ト画面が表示されます。 「始めましょう」をクリックします。 ※この画面が表示されない場合は次へ進ん でください。

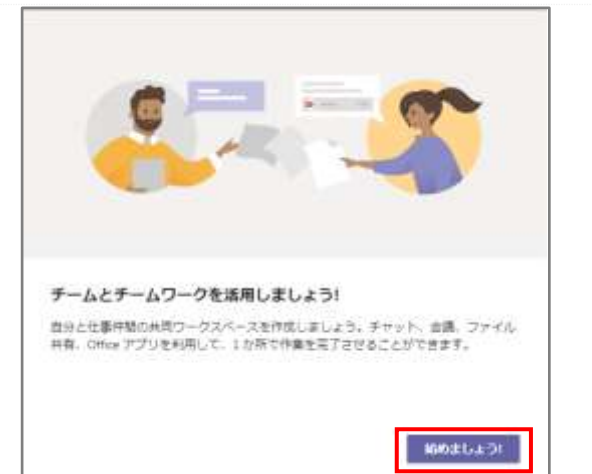

#### Step 1-10.

右図のように、すでにクラスや授 業などのグループ (チーム) が作 成されている場合には、そのアイ コンが出てきます。 ない場合には、これから各先生が 作成した後に指示が出ます。 ここまでできれば Teams を使用 するための準備完了です。お疲れ 様でした!

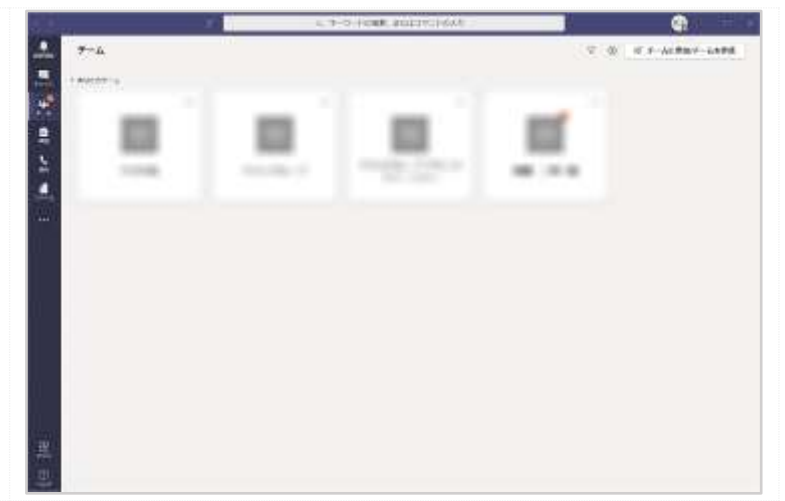

2. スマホやタブレットへのインストール

#### Step 1-1.

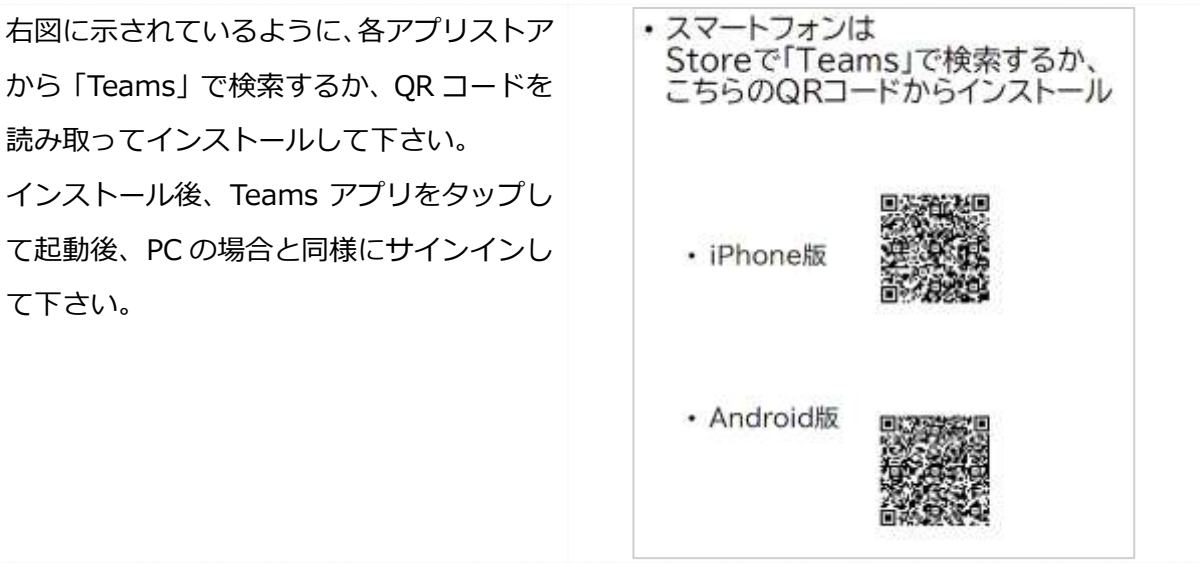

【補足】サインインがうまくいかない

パスワードを入力して「サインイン」をタップしても次の画面に変わらない場合、誤ったメールアドレ ス、またはパスワードを入力している可能性があります。

画面上に表示されているメッセージを確認して、下の表に合わせた対応を行ってください。

| 画面上に表示されているメッセージ                        | 対応内容                        |
|-----------------------------------------|-----------------------------|
| アカウントまたはパスワードが正しくありませ                   | 以下の赤枠部分に表示されているメールアドレ       |
| ん。パスワードを忘れた場合は、今すぐリセット                  | スが、Microsoft アカウント情報通知サイトで  |
| してください。                                 | 確認したメールアドレスと同じになっているか       |
|                                         | 確認してください。                   |
|                                         | まったく同じである場合、再度パスワードを入       |
|                                         | カしてください。                    |
|                                         | 間違いがある場合は、「戻る」(以下点線で囲った     |
|                                         | ところ)をタップしてメールアドレスの入力を       |
|                                         | やり直してください。                  |
|                                         | く戻る サインイン                   |
|                                         | Microsoft                   |
|                                         |                             |
|                                         | パスワードの入力                    |
|                                         | パスワード                       |
|                                         | パスワードを忘れた場合                 |
|                                         | 別のアカウントでサインインする             |
|                                         | サインイン                       |
| 承認されていない使用を防ぐためにアカウントが                  | アカウントがロックされているため、サインイン      |
| 一時的にロックされています。後でもう一度お試                  | を行うことができません。                |
| しください。問題が解決しない場合は、管理者に                  | このメッセージが表示された場合には、Classi 校  |
| さ **== * * **=************************* | 内グループ内にある「Microsoft アカウントロッ |
|                                         | ク時対応窓口 グループでその状況を伝えてくだ      |
|                                         | さい。                         |
|                                         | アカウントのロックが解除されたら、再度最初か      |
|                                         | ら行ってください。                   |